# **Voicemail Management**

**Scenario:** When presented with an inbound call to your MS Teams App (desktop, mobile, MS Teams Handset) and you require to send that unanswered or rejected call to voicemail

Solution: Go into your MS Teams application Select User Profile Settings Calls Call Answering rules - Calls Ring Me (Checked) If unanswered Set to Voicemail

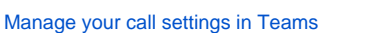

Set your call answering rules

To set your call answering rules, click your profile picture at the top of the app, then Settings > Calls.

Choose how you want Teams to handle your incoming calls in the section for **Call answering rules**.

Select Forward my calls if that's what you want to do. If you want simultaneous ring, click Calls ring me and select others under Also ring.

Choose what to do with calls that go unanswered under **If unanswered**.

## **Desktop Screenshot reference:**

#### Settings

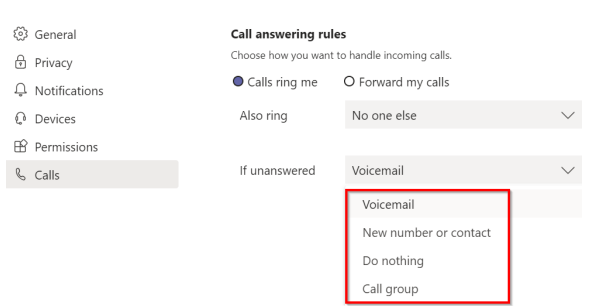

**Voicemail Configuration:** 

Step 1: Select 'If Unanswered' setting to Voicemail

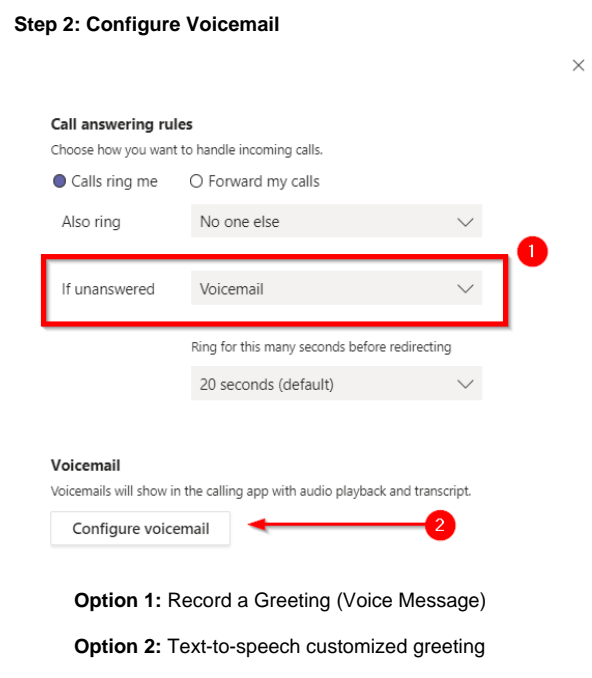

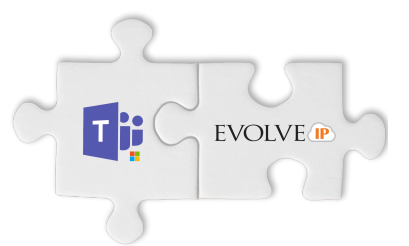

| Record a greeting                            | ←1                                           |  |
|----------------------------------------------|----------------------------------------------|--|
| Call answer rules                            |                                              |  |
| How would you like us to                     | handle your calls when they go to voicemail? |  |
|                                              |                                              |  |
| Greeting language<br>Which language should y | our default greeting be in?                  |  |
| English (United State                        | s)                                           |  |
|                                              |                                              |  |
| Your custom out of office                    | greeting:                                    |  |
|                                              |                                              |  |
| Out of office greetin                        | g                                            |  |
| When should your custor                      | n out of office greeting play?               |  |
| All the time                                 |                                              |  |
|                                              |                                              |  |

### Mobile Screenshot reference:

| $\leftarrow$ | If unanswered |   |
|--------------|---------------|---|
| Off          |               | 0 |
| Voicer       | mail          | ۲ |
| Conta        | ct or number  | 0 |

## Transfer a Call to Voicemail:

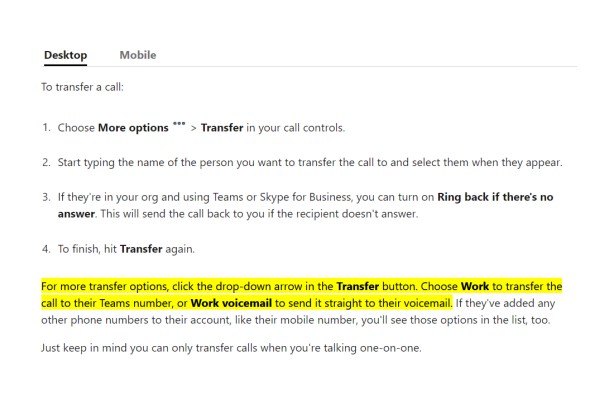

Screenshot Reference:

| Invite someone or dial a number                                                        | Transfe   | r the call                         |                   |                |   |  |
|----------------------------------------------------------------------------------------|-----------|------------------------------------|-------------------|----------------|---|--|
| Mike Hamilton<br>Ring back if there's no answer.<br>Cancel Transfer Work voicemail     | Invite so | meone or dial a                    | number            |                |   |  |
| Ring back if there's no answer.       Cancel     Transfer     ✓       Work voicemail   | 🥵 м       | ike Hamilton                       |                   |                |   |  |
| Ring back if there's no answer.       Cancel     Transfer       V       Work voicemail |           |                                    |                   |                |   |  |
| Ring back if there's no answer.       Cancel     Transfer       V       Work voicemail |           |                                    |                   |                |   |  |
| Ring back if there's no answer.       Cancel     Transfer       Work voicemail         |           |                                    |                   |                |   |  |
| Cancel Transfer V                                                                      |           |                                    |                   |                |   |  |
| Cancel Transfer ~                                                                      |           |                                    |                   |                |   |  |
| 💿 Work voicemail                                                                       | O R       | ing back if there                  | e's no an:        | swer.          |   |  |
|                                                                                        | O R       | ing back if there<br><b>Cancel</b> | e's no an:<br>Tra | swer.<br>nsfer | ~ |  |